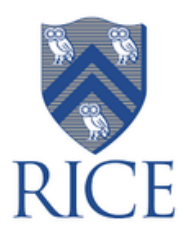

Patient First.AI Vac Track Instruction Manual

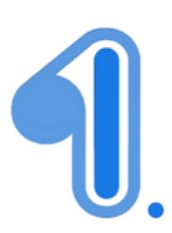

## Step 1: Download application

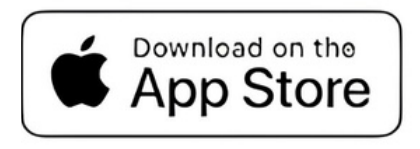

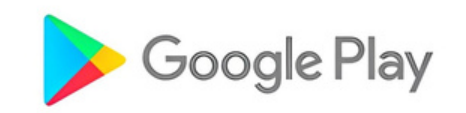

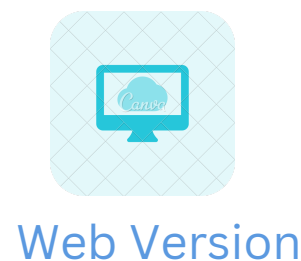

# Step 2: Sign Up on Patient First.Al

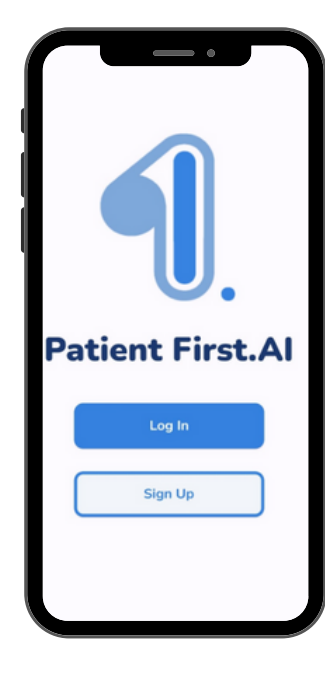

Use Rice University email address here

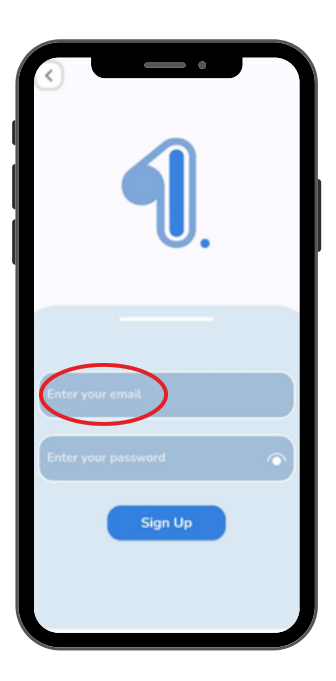

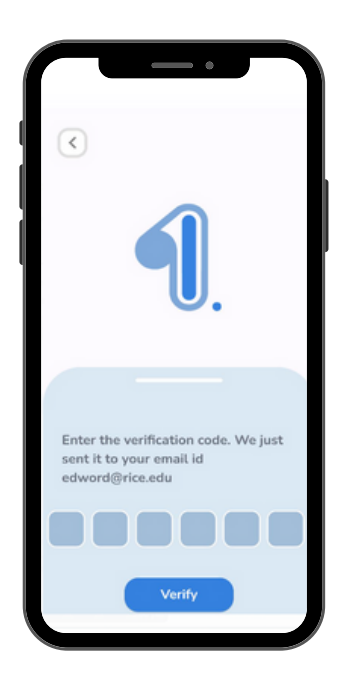

Enter verification code received on your email here

#### Step 3: Fill out Sign Up Details

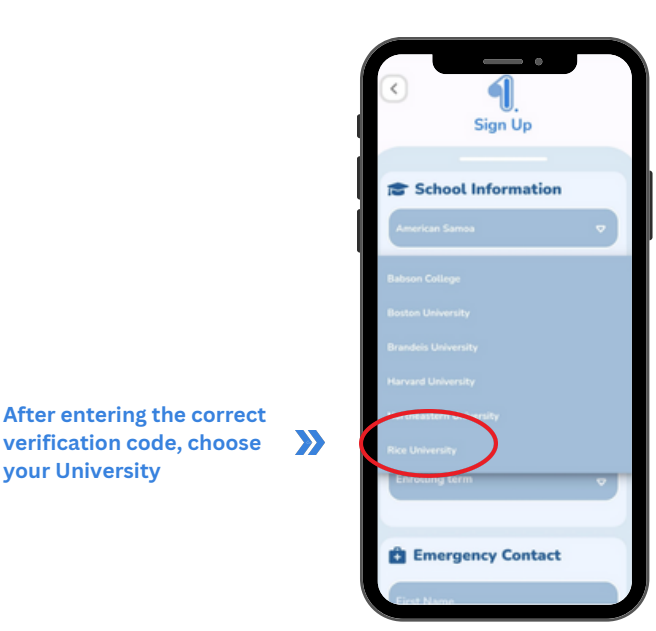

**Step 4: Download forms to fill out with instructions** 

- Download University Health Form and fill it out as per instructions
- Download Consent Form (if you are a minor)

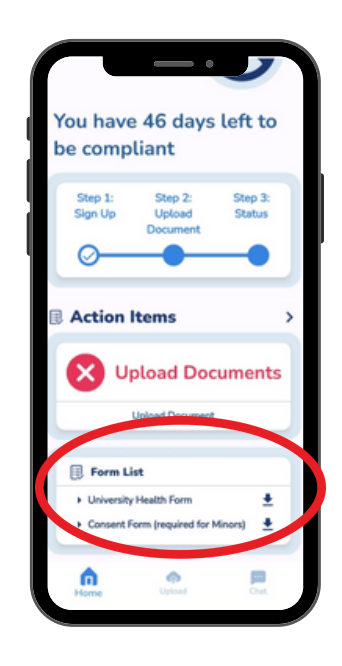

#### **Step 5: Upload the form & wait for results**

- Select "University Health From" from dropdown menu
- Once the form is filled, upload it on the app
- Wait for results

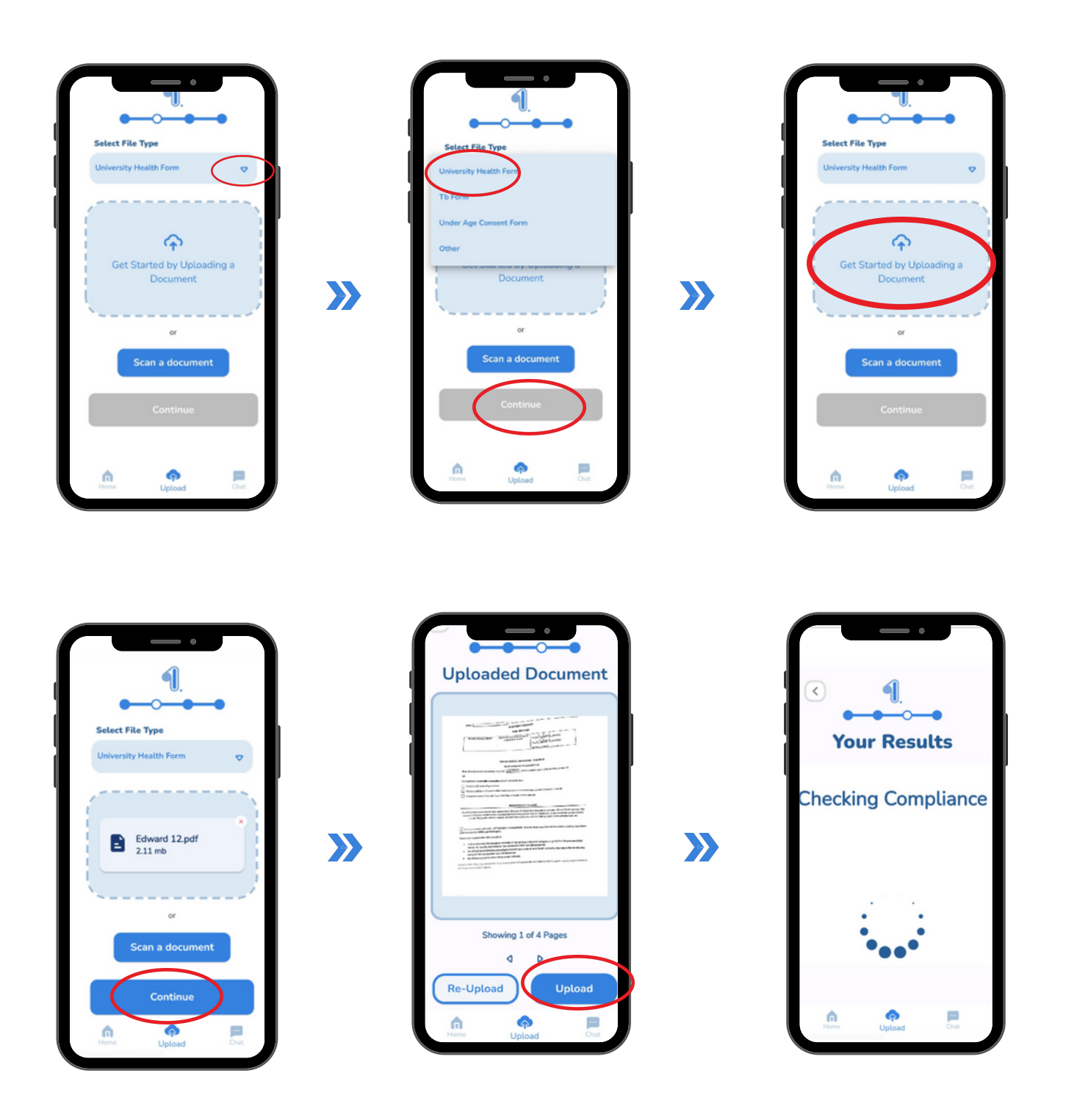

## **If Compliant**

Press Next & send to Rice

And you are Done !!

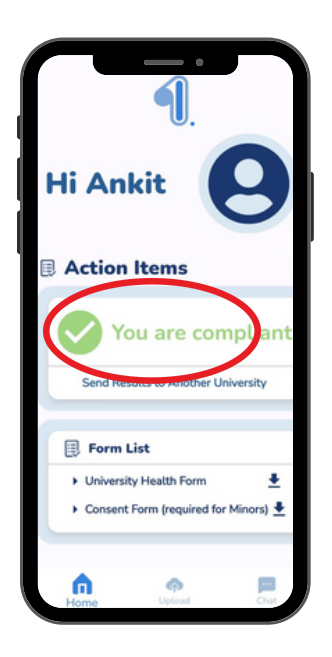

## **If Not Compliant**

- Upload Additional Documents
- Chat with AI Chat bot
- Email us at contact@patientfirstai.com

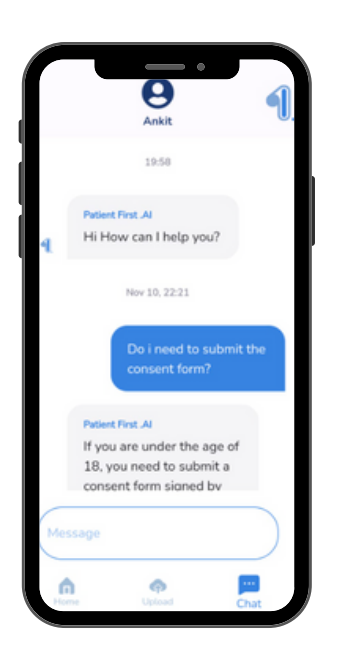

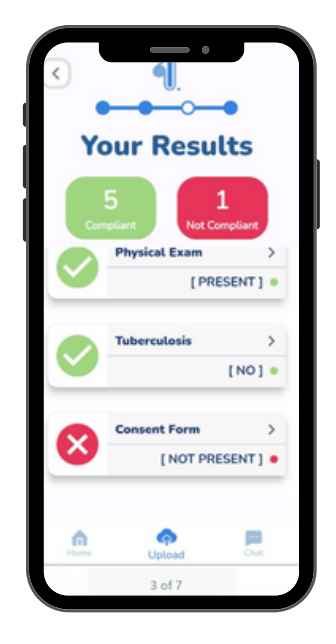